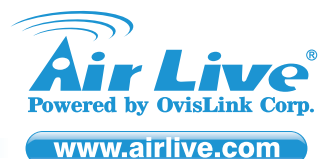

# AirLive N450R 3T3R Wireless-N Dual Band Gigabit Router

# Quick Setup Guide 🕨

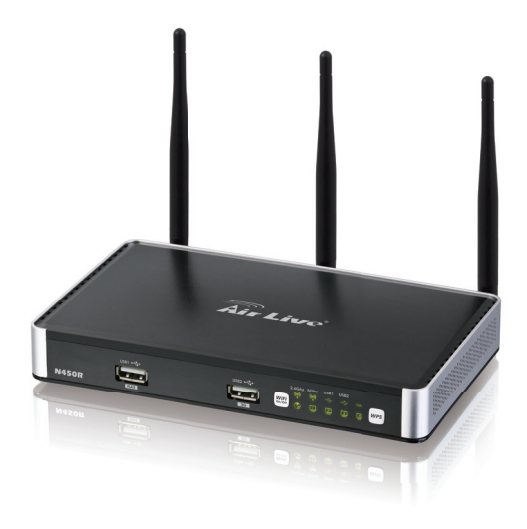

## Manufacturer/Importer

Nort Signature :

Name : Albert Yeh Position/ Title : Vice President Place : Republic of China (Taiwan) Date : 2011/10/13

# **Declaration of Conformity**

#### We, Manufacturer/Importer

OvisLink Corp. 5F, No.6, Lane 130, Min-Chuan Rd., Hsin-Tien Dist., New Taipei City 231, Taiwan

Declare that the product

#### 3T3R Wireless-N Dual Band Gigabit Router AirLive N450R is in conformity with

the ErP Directive 2009/125/EC.Energy-Related Products Directive 2009/125/EC (recasts and supersedes 2005/32/EC), the R&TTE Directive of 99/5/EC, the Council Directive of 2004/108/EC, Low Voltage Directive of 2006/95/EC.

| Clause<br>EN 301 893 V1.5.1:2008                           | Description<br>Broadband Radio Access Network(BRAN); 5GHz high performance RLAN;<br>Harmonized EN Covering essential requirements of Article 3.2 of the<br>R&TTE Directive.                                                                                                    |
|------------------------------------------------------------|----------------------------------------------------------------------------------------------------|
| EN 300 328 V1.7.1:2006                                     | Electromagnetic compatibility and Radio spectrum matters (ERM);<br>Wideband transmission equipment operating in the 2.4GHz ISM band And<br>using spread spectrum modulation techniques; Part 1: technical<br>Characteristics and test conditions Part2 : Harmonized EN covering<br>Essential requirements under article 3.2 of the R&TTE Directive |
| EN 301 489-1 V1.8.1:2008                                   | Electromagnetic compatibility and Radio spectrum Matters (ERM);                                                                                                    |
| EN 301 489-17 V2.1.1:2009                                  | Electromagnetic compatibility(EMC) standard for radio equipment And<br>services; Part 17 : Specific conditions for Wideband data and HIPERLAN<br>equipment                                                                                                    |
| EN 62311:2008                                              | Assessment of electronic and electrical equipment related to human ) exposure restrictions for electromagnetic fields (0 Hz $\sim$ 300 GHz)                                                                                                    |
| EN 60950-1:2006+ A11:2009+<br>A1:2010, IEC 60950-1:2005+A1 | Safety for information technology equipment including electrical Business equipment                                                                                                    |
| ■ ErP                                                      | COMMISSION REGULATION (EC) No 1275/2008 of 17 December 2008                                                                                                    |
| E CE marking                                               |                                                                                                    |

CE marking

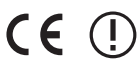

# **Regulatory Approvals**

# • FCC Statement

This equipment has been tested and found to comply with the limits for a Class B digital device pursuant to Part 15 of the FCC Rules. These limits are designed to provide reasonable protection against harmful interferences when the equipment is operating in a commercial area. This equipment generates, uses and may radiate radio frequency energy, and if not installed in accordance with the user guide, may cause interference in the transmission of radio communications. If operating in a residential area, it is probable this equipment will cause harmful interference, in which case the user will be required to try to correct this interference using his own means.

# • CE Statement

This product complies with the 99/5/EEC directives, including the following safety and EMC standards:

#### EN 301 893 V1.5.1:2008

Broadband Radio Access Network(BRAN); 5GHz high performance RLAN; Harmonized EN Covering essential requirements of Article 3.2 of the R&TTE Directive.

#### EN 300 328 V1.7.1:2006

Electromagnetic compatibility and Radio spectrum matters (ERM); Wideband transmission equipment operating in the 2.4GHz ISM band And using spread spectrum modulation techniques; Part 1: technical Characteristics and test conditions Part2 : Harmonized EN covering Essential requirements under article 3.2 of the R&TTE Directive

#### EN 301 489-1 V1.8.1:2008

Electromagnetic compatibility and Radio spectrum Matters (ERM);

#### EN 301 489-17 V2.1.1:2009

Electromagnetic compatibility(EMC) standard for radio equipment And services; Part 17 : Specific conditions for Wideband data and HIPERLAN equipment

#### EN 62311:2008

Assessment of electronic and electrical equipment related to human ) exposure restrictions for electromagnetic fields (0 Hz  $\sim$  300 GHz)

#### EN 60950-1:2006+ A11:2009+ A1:2010 , IEC 60950-1:2005+A1

Safety for information technology equipment including electrical Business equipment

### ■ ErP

COMMISSION REGULATION (EC) No 1275/2008 of 17 December 2008

# • CE Marking Warning

This is a Class B product. In a domestic environment this product may cause radio interference in which case the user may be required to take adequate measures.

# • Directive 1999 / 5 / EC

# EN

OvisLink Corporation declares that this device is in compliance with the essential requirements and other relevant provisions of directive 1999/5/EC.

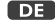

OvisLink Corporation erklärt hiermit, dass dieses Gerät den grundlegenden Vorschriften und anderen relevanten Bestimmungen der FG-Richtline 1995/CFC entspricht

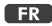

OvisLink Corporation déclare, par le biais de ce document, que ce dispositif est conforme aux conditions essentielles de la directive 99/05/CE et, par conséquent, assume la responsabilité de la véracité des informations suivantes.

#### HR

OvisLink Corp. izjavljuje da je ovaj uređaj u skladu sa neophodnimpreporukama i ostalim važnim odredbama Directive 1999/5/EC.

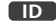

OvisLink Corporation menyatakan bahwa perangkat ini telah sesuai dengan persyaratan utama dan ketentuan terkait lainnya direktif 1999/5/EC.

### JP

この装置が指導的な1999/5/EC の必要な条件そし て他の関連した準備に従ってあるとOvisLink Corporation は宣言する。

### PT

A OvisLink Corporation declara que este dispositivo está em conformidade com os requisitos essenciais e outras solicitações relevantes da Directiva 1999/5/EC.

### RU

Компания OvisLink Corporation заявляет, что это устройство отвечает основным требованиям и прочим родственным условиям, изложенным в директиве 1999/5/ЕС.

This equipment may be used in AT, BE, CY, CZ, DK, EE, FI, FR, DE, GR, HR, HU, ID, IE, IT, LV, LT, LU, MT, NL, PL, PT, SK, SI, ES, SE, GB, IS, LI, NO, CH, BG, RO, TR

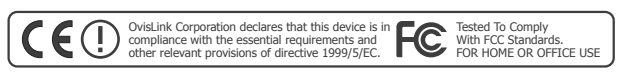

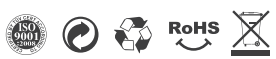

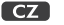

Ovislink Corporation deklaruje, že toto zařízení vyhovuje základním požadavkům a dalším závazným ustanovením z nařízení 1999/5/EC.

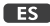

OvisLink Corporation declara que el dispositivo cumple con los requerimientos básicos y otras facilidades relevantes de la directriz 1999/5/EC.

# GR

Η εταιρία OvisLink δηλώνει ότι η συσκευή αυτή είναι σύμφωνη με τις ουσιαστικές απαιτήσεις και τις υπόλοιπες σχετικές διατάξεις της οδηγίας 1999/5/EC.

# HU

Az OvisLink Corporation kijelenti, hogy ez a berendezés megfelel az 1999/05/CE irányelv alapvető követelményeinek és egyéb vonatkozó rendelkezéseinek.

## IT

Ovislink Corporation dichiara che questa periferica è realizzata in conformità alle prescrizioni e alle altre rilevanti misure della direttiva 1999/5/EC.

## PL

OvisLink deklaruje zgodność swoich urządzeń z istotnymi wymaganiami oraz innymi istotnymi przepisami dyrektywy 1999/5/EC.

# RO

OvisLink Corporation declara ca acest dispozitiv este în conformitate cu cerintele esentiale si alte prevederi relevante ale Directivei 1999/5/EC

### SK

OvisLink Corporation potvrdzuje, že toto zariadenie vyhovuje požiadavkám a ďalším predpisom smernice 1999/5/EC.

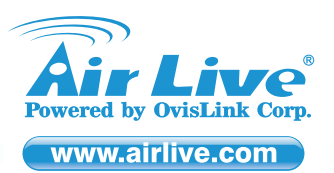

# Quick Setup Guide 🕨

# English

# Default Settings:

- IP: 192.168.1.254
- Subnet mask: 255.255.255.0
- Username: admin
- Password: airlive
- Default SSID for 2.4GHZ radio: airlive2.4
- Default SSID for 5GHZ radio: airlive5g
- Please make sure to install the antennas first before power-on. Otherwise, the radio might be damaged.

### Login Web Management to Configure N450R

- 1. Please install the antennas into N450R.
- 2. Connect your PC to any LAN port by RJ-45 Ethernet cable.
- 3. Connect the power jack to the power port.
- 4. Push the power on button on the rear panel of N450R.
- 5. Wait for about 1 minute for N450R to boot.
- Please set your PC's network card to "Obtain an IP & DNS address automatically" or you can set to "192.168.1.x" (Same subnet as N450R)
- 7. Type http://192.168.1.254 (The default IP address of N450R) into the web browser to login the Web Management.
- After entering the Web Management, please perform the Setup Wizard and follow the instructions which given by the Wizard to complete the configuration.

\* Noticed, the USB port 1 is for USB storage and the USB port 2 is for 3G USB dongle. For more information, please read the instruction manual on the CD.

# DE Deutsch

# Voreinstellungen:

- IP: 192.168.1.254
- Subnetzmaske: 255.255.255.0
- Benutzername: admin
- Passwort: airlive
- Voreingestellte SSID des 2.4GHz Senders: airlive2.4
- Voreingestellte SSID des 5GHz Senders: airlive5g
   Stellen Sie sicher, dass Sie die Antennen vor dem Einschalten installieren. Andernfalls könnten die Sender beschädigt werden.

# Anmeldung an der Web-Verwaltung zur Konfiguration des N450R

- 1. Bitte installieren Sie die Antennen am N450R.
- 2. Verbinden Sie den PC mit einem LAN-Port per RJ-45 Ethernet Kabel.
- 3. Schließen Sie die Strombuchse an den Netzanschluss.
- 4. Betätigen Sie den An/Aus Taster auf der Rückseite des N450R
- 5. Warten Sie ca. 1 Minute, bis der für N450R gestartet ist.
- Bitte stellen Sie Ihre PC-Netzwerkkarte auf "IP- & DNS-Serveradresse automatisch beziehen" oder stellen Sie manuell auf eine IP im 192.168.1.x ein (im Subnetz des N450R)
- 7. Geben Sie http://192.168.1.254 (die IP-Adresse des N450R) in den Webbrowser ein, um sich zur Anmeldeseite zu verbinden
- Nach der Anmeldung führen Sie bitte den Setup-Assistenten aus und befolgen die Anweisungen, die Ihnen durch den Assistenten gegeben werden. Danach ist die Konfiguration abgeschlossen
- \* HINWEIS: Der USB-Port 1 ist für USB-Storage und der USB-Anschluss 2 ist für einen 3G USB-Dongle vorgesehen. Für weitere Informationen lesen Sie bitte das Handbuch auf der mitgelieferten CD.

# **GR** Ελληνικός

# Προεπιλεγμένες ρυθμίσεις:

- IP: 192.168.1.254
- Subnet mask: 255.255.255.0
- Όνομα Χρήστη: *admin*
- κωδικός πρόσβασης: airlive
- Προεπιλεγμένο SSID για συχνότητα 2.4GHZ: airlive2.4
   Προεπιλεγμένο SSID για συχνότητα 5GHZ: airlive5g
- Παρακαλώ βεβαιωθείτε ότι έχετε εγκαταστήσει πρώτα τις κεραίες πριν από την τροφοδοσία. Διαφορετικά, μπορεί να κατεστράφη το ασύρματο.

### Είσοδος στο Web Management για τις ρυθμίσεις του N450R

- 1. Εγκαταστήσετε τις κεραίες τουN450R.
- Συνδέστε τον υπολογιστή σας σε οποιαδήποτε θύρα LAN με καλώδιο δικτύου RJ-45.
- 3. Συνδέστε την υποδοχή ρεύματος στη θύρα τροφοδοσίας.
- 4. Πιέστε το κουμπί τροφοδοσίας στο πίσω μέρος του N450R.
- 5. Περιμένετε για περίπου 1 λεπτό για να εκκίνηση το N450R.
- Ορίσετε την κάρτα δικτύου του υπολογιστή σας για να "Αποκτήσετε μια διεύθυνση IP & DNS αυτόματα" ή μπορείτε να ρυθμίσετε την "192.168.1.x " (ίδιο υποδίκτυο με N450R)
- Πληκτρολογήστε http://192.168.1.254 (Η προεπιλεγμένη διεύθυνση IP του N450R) στο πρόγραμμα περιήγησης για να συνδεθείτε στο Web Management.
- Αφού εισέλθετε στο Web Management, εκτελέστε τον Οδηγό εγκατάστασης και ακολουθήστε τις οδηγίες για να ολοκληρωθεί η διαμόρφωση.
- \* Παρατηρήσει, η 1η θύρα USB είναι για αποθήκευση και η 2η θύρα USB είναι για 3G USB dongle. Για περισσότερες πληροφορίες, διαβάστε το εγχειρίδιο χρήσης στο CD.

# C2 Česky

# Tovární nastavení:

- IP: **192.168.1.254**
- Maska podsítě : 255.255.255.0
- Uživatelské jméno : admin
- Heslo : *airlive*Tovární SSID pro frekvenci 2.4 GHz je : *airlive2.4*
- Tovární SSID pro frekvenci 5 GHz je : airlive5g
- Prosím, ujistěte se, že máte nainstalované antény ještě před zapnutím routeru. Jinak může dojít k poškození zařízení.

# Konfigurace N450R

- 1. Nainstalujte antény na N450R.
- 2. Připojte Váš počítač k routeru pomocí LAN kabelu.
- 3. Připojte elektrickou energii.
- 4. Zapněte N450R pomocí tlačítka na zadní straně routeru.
- 5. Počkejte, než router nastartuje.
- Prosím, nastavte síťovou kartu počítače na získávání IP adresy automaticky, nebo nastavte IP adresu na "192.168.1.x"
- 7. Napište http://192.168.1.254 do webového prohlížeče
- Po vstupu do webového managementu nastavte zařízení pomocí pomocníka nebo ručně – toto vyžaduje pokročilé znalosti nastavení sítě a bezpečnosti.
- \* Důležíté : USB port 1 je pro USB úložiště dat a USB port 2 je pro 3G dongl. Pro více informací si přečtěte návod na přiloženém CD.

# ES Español

#### Configuración por default:

- IP: 192.168.1.254
- Subnet mask: 255.255.255.0
- Nombre del usuario: admin
- Contraseña: airlive
- SSID por default para radio de 2.4GHZ: airlive2.4
- SSID por default para radio de 5GHZ: airlive5g

Favor de instalar la antena antes de encender el equipo, de lo contrario, dañará la radio.

# Login de administrador de web para la configuración del N450R

- 1. Instalar la antena en el N450R.
- 2. Conectar su PC a un puerto LAN con el cable RJ-45 Ethernet.
- 3. Conectar el el adaptador de corriente al puerto de corriente.
- 4. Pulsar el botón de encendido del N450R en el panel trasero.
- 5. Esperar 1 minuto para reiniciar el N450R.
- Fijar la tarjeta de red de su PC en "Obtain an IP & DNS address automatically" o fijarlo en "192.168.1.x" (Igual subnet que el N450R)
- Tipear http://192.168.1.254 (default IP) en el navegador de web para entrar al administrador de web.
- 8. Luego entrar al administrador de web, realizar el Setup Wizard y seguir las instrucciones del Wizard para completar la configuración.
- \* El puerto USB port 1 es para almacenamiento del USB y el puerto 2 es para el conector USB de 3G. Para mayor información, leer el manual de instrucciones en el CD.

Molim da istalirate antene prije uključenja uređaja. U suprotnom uređaj bi se

# HR Hrvatska

# Početne postavke:

■ IP: 192.168.1.254

mogao uništiti.

Subnet mask: 255.255.255.0

SSID za 5GHZ radio: airlive5g

1. Instalirajte antene na N450R.

kako bi ušli u Web Management.

Zadan SSID za 2.4GHZ radio: airlive2.4

Login Web Management za konfiguraciju N450R

5. Pričekajte oko 1 min da N450R dođe u radni režim.

2. priključite vaš PC na LAN port sa RJ-45Ethernet kabelom.
 3. Priključite utičnicu napajanja 220V u mrežni priključak.

4. Pritisnite dugme za uključenje na stražnjem panelu uređaja N450R.

 Postavke vaše mrežne kartice stavite u "Obtain an IP & DNS address automatically" ili možete postaviti "192.168.1.x" (isti subnet kao N450R)

7. Utipkajte http://192.168.1.254 (početna IP adresa N450R) u web preglednik

 Nakon što ste ušli u Web Management, molim da pokrenete Setup Wizard i slijedite instrukcije kako bi završili konfiguraciju.

\* Napomena, USB port 1 je za USB memoriju, a USB port 2 za 3GB dongle. Više informacija možete naći u priručniku na CD-u.

P1

Korisničko ime: admin
 Lozinka: airlive

# 🖽 Magyar

# Alapértelmezett beállítások:

- IP-cím: 192.168.1.254
- Alhálózati maszk: 255.255.255.0
- Felhasználói név: admin
- Jelszó: airlive
- A 2,4 GHz-es működési frekvencián az alapértelmezett SSID: airlive2.4
- Az 5 GHz-es működési frekvencián az alapértelmezett SSID: airlive5g Kérjük, hogy az antennákat azelőtt szerelje fel, mielőtt bekapcsolja a készüléket. Ellenkező esetben az eszköz meghibásodhat.

# Belépés az N450R felhasználói felületére:

- 1. Szerelje fel az antennákat az N450R-re
- Csatlakoztassa az eszközt Ethernet kábellel a számítógép egy szabad LAN portjához.
- 3. Dugja be a hálózati áram kábelét.
- 4. Nyomja meg az N450R bekapcsoló gombját.
   5. Várjon, amíg az N450R elindul (kb. 1 perc).
- 6. Varjon, aning az veszor elimitoti (kö. 1 perc).
  6. A PC hálozati kártyálját állítsa be úgy, hogy az IP-címet és a DNS-kiszolgáló címét automatikusan kérje. Alternativ megoldásként kézzel is beállíthatja az adatokat, ebben az esetben az IP-cím 192.168.1.X legyen, az alhálózati maszk pedig 255.255.255.255.05.
  7. A kezelőfelüléthez való belépéshez gépelje be a böngésző címsorába: http://192.168.1.254 (ez az N450R alapértelmezett IP-címe).
- Miután belépett a kezelőfelületre, kérjük, kövesse a varázsló utasításait, amelyek végigvezetnek az N450R üzembe helyezésének valamennyi, még szükséges lépésén. Figyelem, az 1-es számú USB csatlakozót használja adattárolók csatlakoztatásához, a 2-es számú csatlakozót pedig 3G modemekhez. További információkat a telepítő CD-n lévő felhasználói kézikönyvben talál.

# PD Polski

## Standardowe Ustawienia:

- IP: 192.168.1.254
- Maska podsieci: 255.255.255.0
- Użytkownik: admin
- Hasło: airlive
- Domyślne SSID dla nadajnika 2,4Ghz: airlive2.4
- Domyślne SSID dla nadajnika 5Ghz: airlive5g Zainstaluj najpierw dostarczone anteny zanim podłączysz zasilanie urządzenia. W innym przypadku możesz spowodować uszkodzenie nadajnika radiowego.

# Zarządzanie I konfiguracja N450R przez WWW

- Zainstaluj anteny w N450R.
   Podłącz komputer PC do któregokolwiek portu LAN kablem RJ-45 typu Ethernet.

- Podłącz wtyczkę zasilania do urządzenia.
   Wciśnij przycisk "power" na tylnym panelu urządzenia N450R.
   Poczekaj około minuty aż urządzenie będzie gotowe do pracy
- Proszę ustaw we właściwościach połączenia karty sieciowej "Pobierz adres IP oraz DNS automatycznie" lub przypisz ręcznie adres IP wg schematu "192.168.1.x" (w tej samej podsieci co N450R)
- Nyisz Hug/192:168.1.254 (Domyślny adres IP urządzenia N450R) w oknie przeglądarki internetowej by dostać się do panelu zarządzania.
   Po zalgowaniu się do Routera uruchom kreatora konfiguracji "Setup Wizard" I postępuj zgodnie ze wskazówkami kreatora by dokończyć konfigurację routera.

<sup>U</sup> Uwagi, port USB 1 jest portem dla urządzeń pamięci masowych , port USB 2 służy do podłączania modemów 3G USB. Więcej informacji znajdziesz na dołączonym dysku CD.

# România

# Setari implicite:

- IP: 192.168.1.254
- Subnet mask: 255.255.255.0
- Utilizator: admin
- Parola: airlive
- SSID implicit pentru frecventa 2.4GHz: airlive2.4
- SSID implicit pentru frecventa 5GHz : airlive5g Va rugam sa va asigurati ca ati instalat antenele inainte de pornire. In caz contrar modulul radio se poate deteriora.

# Etapele instalarii si configurarii N450R

- 1. Va rugam sa instalati antenele la N450R
- 2. Conectati PC-ul la orice port LAN prin cablu ethernet cu mufa RJ-45.
- 3. Conectati mufa de alimentare.
- Apasati butonul de pornire aflat in partea din spate a N450R
- 5. Asteptati aproximativ 1 minut pentru initializarea N450R.
- Va rugam sa setati placa de retea a PC-ului ca "Obtain an IP & DNS address automatically" sau o puteti seta ca "192.168.1.x" (aceiasi sub retea ca N450R)
   Tastati http://192.168.1.254 (adresa IP implicita a N450R) in navigatorul web pentru a va autentifica in interfata de web management.
- Dupa ce ati accesati interfata de management va rugam sa executati expertul de configurare si sa urmati instructiunile pentru a completa configurarea. Important, portul 1 USB este pentru dispozitivele de stocare si portul 2 USB este pentru dispozitivele USB 3G.. Pentru mai multe informatii, va rugam sa consultati instructiunile de pe CD.

# SK Slovensky

# Predvolené nastavenia:

- IP: 192.168.1.254
- Maska podsiete: 255.255.255.0 Prihlasovacie meno: admin
- Heslo: airlive
- Predvolené SSID pre 2,4 GHz vysielač: airlive2.4
- Predvolené SSID pre 5 GHz vysielač: airlive5g
- Pred prvým spustením sa uistite, že sú antény pripojené. Inač môže dôjsť k poškodeniu vysielačov.

# Pre konfiguráciu N450R sa prihláste do web manažmentu:

- 1. K N450R pripojte antény Ku ktorémukoľvek LAN portu pripojte pomocou sieťového Ethernet káblu s ukončením RJ-45 počítač.
- Do napájacieho portu pripojte napájací kábel.
   Na zadnej strane N450R stlačte tlačidlo napájania.
- 5. Počkajte približne 1 minútu, kým sa N450R spustí.
- Na počítačí nastavte sieťovú karlu tak, aby si obstarala IP a DNS adresy automaticky, alebo ich môžete nastaviť na "192.168.1.x" (rovnaká podsieť).
   Pre prístup do web manažmentu zadajte do prehliadaču internetu adresu http://192.168.1.254 (predvolená IP adresa N450R).

- Po prihlásení do web manažmentu spustite sprievodcu nastavením (Setup Wizard) a postupujte podľa inštrukcií.
  - Poznámka: USB port 1 je na pripojenie USB disku a USB port 2 je na pripojenie 3G USB modemu. Viac informácií nájdete v manuáli na priloženom CD.

# Bahasa

- Konfigurasi Awal :
- IP: 192.168.1.254
- Subnet mask: 255.255.255.0 Username: admin
- Password: airlive
- SSID standar untuk Radio 2,4Ghz : airlive2.4
- SSID standar untuk Radio 5Ghz : airlive5g
- Silakan memastikan untuk memasang antenna terlebih dahulu sebelum menyalakan unit, jika tidak akan merusak fungsi radio.

### Login Web Management untuk mengkonfigur N-450R

- 1. Silakan memasang antenna pada unit N-450R
- 2. Hubungkan PC Komputer anda ke salah satu port LAN dengan menggunakan kabel LAN
- 3. Hubungkan colokan power input ke lubang power Nyalakan tombol power yang terdapat pada panel depan
- Aryatakan tombol power yang terdapat pada paner depan
   Silakan menunggu 1 menit untuk unit N-450R selesai booting
   Silakan memilih setting"Obtain an IP & DNS address Automatically"pada LAN Card pada PC anda atau anda dapat melakukan konfigurasi setting manual seperti "192.168.1.254 (IP address awal dari N-450R) melalui web browser untuk login ke dalam Web Management.
   Onthelmenter of the Management in the Management.
- Setelah memasuki Web Management, silakan menjalankan "Setup Wizard"dan ikutin langkah-langkah yang diberikan oleh Wizard untuk menyelesaikan konfigurasi.

# Catatan, USB Port1 adalah untuk USB Storage, USB Port2 adalah untuk USB 3G Dongle, Untuk keterangan lebih lanjut silakan membaca buka manual yang tercantum di dalam CD.

# Português

#### Definições por Defeito:

- IP: 192.168.1.254
- Máscara Subrede: 255.255.255.0
- Username: admin

Русский

Настройки по умолчанию:

Маска подсети: 255.255.255.0

SSID для 2.4Ггц аудио по умолчанию: airlive2.4

Войдите в Веб Менеджмент для настройки N450R

4. Нажмите кнопку питания на задней панели N450R

1. Пожалуйста, установите антенны в N450R

3. Подключите шнур питания в разъем питания

5. Подождите 1 минуту для перезагрузки N450R.

SSID для 5Ггц аудио по умолчанию: airlive5q

Имя пользователя: admin

IP: 192.168.1.254

Пароль: airlive

маске подсети)

- Password: airlive
- SSID Padrão para o rádio 2.4GHZ: airlive2.4 SSID Padrão para o rádio 5GHZ: airlive5g
- Por favor certifique-se de instalar primeiro as antenas antes de o ligar. Caso contrário, o rádio poderá ficar danificado.

Aguarde cerca de 1 minuto para o N450R arrancar.
 Por favor configure a placa de rede do seu PC para "Obter um endereço IP & DNS automaticamente" ou você pode definir para "192.168.1.x" (Mesma sub-rede que N450R)

Digite http://192.168.1.254 (O endereço IP por defeito do N450R) no explorador web para fazer o login no Gestor Web.
 Após entrar no Gestor Web, execute por favor o Setup Wizard (Assistente de Configuração) e siga as instruções dadas pelo Wizard para completar a configuração.

Note, a porta USB 1 é para armazenamento USB e a porta USB 2 é para 3G USB dongle. Para mais informações leia por favor o manual de instruções no CD.

Пожалуйста, установите антенны до включения питания. В противном случае, радиосвязь может быть повреждена.

2. Подключите Ваш ПК к любому LAN порту используя RJ-45Ethernet кабель.

Пожалуйста, разрешите сетевой карте Вашего ПК "Получить IP & DNS адрес автоматически, или Вы можете ввести самостоятельно "192.168.1.x" (Идентично

маске подсети) 7. Введите http://192.168.1.254 (Идентично IP адресу по умолчанию) в строку ввода Вашего браузера для входа в Веб Менеджмент. 8. После входа в Веб Менеджмент, пожалуйста, запустите Мастер Установки и следуйте инструкциям до окончания настройки.

Обратите внимание, первый USB порт для USB флешки, еторой USB порт для 3G USB заглушки. Для дополнительной информации, пожалуйста, обратитесь к руководству пользователя доступном на CD.

P2

#### Login Gestor Web para Configurar o N450R 1. Por favor instale as antenas no N450R

3. Conecte o jack de power à porta do power

2. Conecte o seu PC a qualquer porta LAN por cabo RJ-45Ethernet.

4. Pressione o botão do power no painel traseiro do N450R